| Project Name         | Document No.                |             |
|----------------------|-----------------------------|-------------|
| SC200                |                             |             |
|                      | Issue Date                  | Revision    |
|                      | 10 <sup>th</sup> July 2017  | Issue 1.0   |
|                      |                             |             |
| S                    | Smart Charg<br>C200 User Ma | er<br>inual |
| Created By:<br>Jimmy |                             |             |

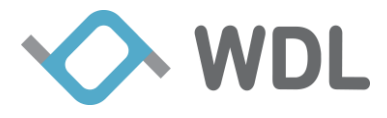

### **Table of Contents**

| Revision Hi | story                                    | 3  |
|-------------|------------------------------------------|----|
| Reviewer    | •                                        | 3  |
| 1. Genera   | l Information                            | 4  |
| 2. BLE C    | onnection Setup                          | 7  |
| 2.1 BL      | E Connection with iOS device             | 7  |
| 2.2 BL      | E Connection with Android device         | 10 |
| 3. LED C    | olor Status                              | 12 |
| 3.1 LE      | D Color Status while System Boot-up Time | 12 |
| 3.2 Nig     | htlight                                  | 12 |
| 3.3 Not     | tification LED                           | 13 |
| 3.4 Bat     | tery status LED                          | 14 |
| 4. Charge   | er App                                   | 14 |
| 4.1 Ho      | me Page                                  | 14 |
| 4.2 Set     | ting Page                                | 15 |
| 4.2.1       | Wi-Fi Setting                            | 16 |
| 4.2.2       | Hotspot setting                          | 17 |
| 4.2.3       | Charger Info                             |    |
| 4.2.4       | Health Report                            | 19 |
| 4.2.5       | Phone Info                               | 20 |
|             |                                          |    |

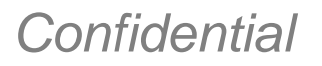

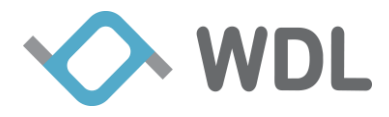

# **Revision History**

| Date       | Release | Author | Description |
|------------|---------|--------|-------------|
|            |         |        |             |
| 07/11/2017 | 1.0     | Jimmy  | First draft |
|            |         |        |             |
|            |         |        |             |
|            |         |        |             |
|            |         |        |             |
|            |         |        |             |
|            |         |        |             |
|            |         |        |             |
|            |         |        |             |
|            |         |        |             |
|            |         |        |             |
|            |         |        |             |
|            |         |        |             |
|            |         |        |             |
|            |         |        |             |

# Reviewer

| Department               | Name/Title |
|--------------------------|------------|
| Software Department I    |            |
| Hardware Department I    |            |
| Mechanical Department I  |            |
| System Quality Assurance |            |
|                          |            |

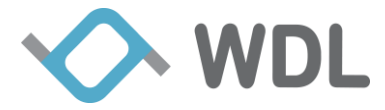

# **1. General Information**

Following information gives an overview about the main software components of **SC200** Board.

| Table 1 Components of SC200 BSP |         |  |
|---------------------------------|---------|--|
| Component Type                  | Version |  |

| Component Type | Version               | Comment                     |
|----------------|-----------------------|-----------------------------|
| Realtek BSP    | SDK-v3.4.11B          | RTL8197F                    |
| WDL SDK SVN    | R.755                 | Subversion Reversion Number |
| U-Boot         | 0.4                   | WDL bootloader version      |
| Realtek WLAN   | V1.7                  | Realtek driver version      |
| TI BLE SoC     | Simplelink_2_13_00_06 | TI CC2640                   |

#### 1. Supporting Features

This chapter has the complete list of available features for SDK package and distinguishes features into different tables in the following. The type of components can be either Open Source or Commercial.

Open Source type will be shorted as "**O**" and Commercial type will be shorted as "**C**" in the tables.

#### Table 2 Driver features

| Features             | Support | Component Type<br><u>Open Source (O)</u><br><u>Commercial (C)</u> | Comment |
|----------------------|---------|-------------------------------------------------------------------|---------|
| Kernel               |         |                                                                   |         |
| Linux Kernel 3.10.90 | Y       | 0                                                                 |         |
| Drivers              |         |                                                                   |         |
| UART Driver          | Y       | 0                                                                 |         |
| USB Host Driver      | Y       | 0                                                                 |         |
| Flash Memory         | Y       | 0                                                                 |         |
| SPI Driver           | Y       | 0                                                                 |         |
| I2C Driver           | Y       | 0                                                                 |         |

Table3 lists Proprietary applications supported in current SDK.

#### **Table 3 Applications features**

| Features | Support | Component Type<br>OpenSource (O)<br>Commercial (C) | Comment  |
|----------|---------|----------------------------------------------------|----------|
| Busybox  | Y       | 0                                                  | V-1.23.2 |

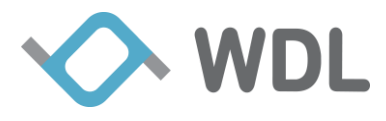

| Openssl             | Y | 0 | V-1.0.2g                              |
|---------------------|---|---|---------------------------------------|
| Libxml2             | Y | 0 | V-2.7.8                               |
| Libimobiledevice    | Y | 0 | V-1.2.1                               |
| Ideviceinstaller    | Y | 0 | V-1.1.1                               |
| Libplist            | Y | 0 | V-1.13                                |
| Libusb              | Y | 0 | V-1.0.20                              |
| Libusbmuxd          | Y | 0 | V-1.1.0                               |
| Usbmuxd             | Y | 0 | V-1.1.1                               |
| Zlib                | Y | 0 | V-1.2.3                               |
| Libzip              | Y | 0 | V-1.1.3                               |
| Dbus                | Y | 0 | V-1.6.8                               |
| Expat               | Y | 0 | V-2.0.1                               |
| ADB-Tools           | Y | 0 | V-1.0.32                              |
| Web/GUI             | Y | С | WondaLink Proprietary https           |
| Firmware Upgrade    | Y | С | Firmware Upgrade for Smart<br>Charger |
| TR69                | Y | С |                                       |
| CAPI Library        | Y | С | WDL common library                    |
| Middleware          |   |   |                                       |
| Applications        |   |   |                                       |
| SystemController    | Y | C |                                       |
| ConfController      | Y | С |                                       |
| Lock Controller     | Y | С |                                       |
| Common Controller   | Y | С |                                       |
| Time Controller     | Y | С |                                       |
| TimerController     | Y | С |                                       |
| Firmware Controller | Y | С |                                       |
| BLE Controller      | Y | С |                                       |
| IOS Controller      | Y | С |                                       |
| USBMUX Controller   | Y | С |                                       |
| LED Controller      | Y | С |                                       |
| ADB Controller      | Y | С |                                       |
| Battery Controller  | Y | С |                                       |
| Memory Controller   | Y | С |                                       |
| Wlan Controller     | Y | С |                                       |

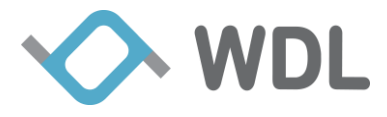

| Web Controller              | Y | С |                                                                                                    |
|-----------------------------|---|---|----------------------------------------------------------------------------------------------------|
| System Health<br>Controller | Y | С |                                                                                                    |
| Tr69 Controller             | Y | С |                                                                                                    |
| XMPP Controller             | Y | С |                                                                                                    |
| Controller CLI              | Y | С | ctrl_lock_file<br>ctrl_debug<br>ctrl_log_print<br>ctrl_notify_service_up<br>ctrl_send_sig<br>ctrl_set_time<br>ctrl_unlock_file<br>ctrl_wait_for_service_up |

#### Table 4 Data communication features (iOS Phone)

| FeaturES                                                               | Support Interface |
|------------------------------------------------------------------------|-------------------|
| Smart charger sends the installed Application to iOS APP               | USB               |
| Smart charger sends the iDevice information to iOS APP                 | USB               |
| Smart charger sends the ANCS notification to iOS APP                   | BLE               |
| iOS APP request ANCS notification attribute to Smart Charger           | BLE               |
| Smart charger sends ANCS response attribute data to iOS APP            | BLE               |
| iOS APP send Light state setting to Smart charger                      | BLE               |
| Smart charger receives battery level from iOS Phone                    | BLE               |
| iOS APP send the "Nightlight setting" values to Smart charger          | BLE               |
| Smart charger sends available nearby Root AP list to iOS APP           | BLE               |
| iOS APP send the user selected Root AP information to Smart<br>Charger | BLE               |
| Smart Charger send their firmware information to iOS APP               | BLE               |

#### Table 5 Data communication features (Android Phone)

| FeaturES                                                        | Support Interface |
|-----------------------------------------------------------------|-------------------|
| Smart charger receives battery status & info from Android Phone | ADB-USB           |
| Smart charger receives memory info from Android Phone           | ADB-USB           |

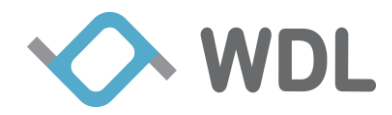

| Android APP send Light state setting to Smart charger             | BLE |
|-------------------------------------------------------------------|-----|
| Smart charger receives battery level from Android APP             | BLE |
| Android APP send the "Nightlight setting" values to Smart charger | BLE |
| Android APP send the user selected Root AP information to Smart   | BLE |
| Charger                                                           |     |
| Smart Charger send their firmware information to Android APP      | BLE |

 Table 6 Light Color state features(Both iOS& Android Phone)

| system state                                         | LED State                                     |
|------------------------------------------------------|-----------------------------------------------|
| Smart charger boot up time                           | GREEN                                         |
| BLE disconnected between Smart charger and iOS Phone | DARK                                          |
| iOS/Android Phone Battery level less than 30%        | ORANGE                                        |
| iOS/Android Phone Battery level between 30% and 60%  | YELLOW                                        |
| iOS/Android Phone Battery level greater than 60%     | GREEN                                         |
| Smart charger firmware upgrading process time        | GREEN with<br>Flashing effort                 |
| Smart charger upgrading TI BLE module firmware time  | BLUE with<br>Flashing effort                  |
| iOS/Android APP received any notification            | User set Color<br>with<br>HEARTBEAT<br>effort |

# 2. BLE Connection Setup

Currently, Smart Charger F/W version is V2.02.14, which support both iOS and Android device. The corresponding iOS/Android Charger App version is v2.02.18.

Charger App need setup BLE connection with Charger before it can works. Note that Charger can only support one BLE connection at the same time.

### 2.1 BLE Connection with iOS device

- 1. Install iOS App SmartCharger V2.02.18 from iOS App Store.
- 2. Power on Smart Charger. This system boot-up time will take approximately 30 seconds, during this time LED in GREEN Solid effort.

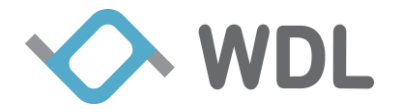

- 3. Once System boot-up sequence completed, Charger LED will turn off.
- 4. Get into iOS device Bluetooth "Settings" screen and enable the Bluetooth for iOS device.
- 5. Launch installed SmartCharger App, Warning message "No Bluetooth connection" show on home page.

| ●●●○○中国联通 令 | 16:11              | @ <b>1 0</b> 🕴 97% 💼 |
|-------------|--------------------|----------------------|
|             | Smart Charger      | \$                   |
|             | 97%<br>Discharging |                      |
|             |                    |                      |
| No Blueto   | ooth connection    | >                    |
| Nightligh   | nt                 |                      |
| Notificat   | ions               | 0>                   |
|             |                    |                      |

6. Click the warning, jump to Bluetooth setting page. Can see Smart Charger BLE display name called "WDLSCXXXX" in Available Charger list.

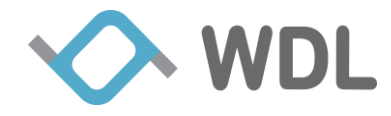

| ●●●○○ 中国联通 🗢      | 15:29     |      |
|-------------------|-----------|------|
| ✓ Settings        | Bluetooth | Stop |
| Connected Charg   | jer       |      |
| Not connected     |           |      |
| Available Charger |           | No.  |
| WDLSC0003         |           | ₿ul  |
|                   |           |      |
|                   |           |      |
|                   |           |      |
|                   |           |      |
|                   |           |      |
|                   |           |      |
|                   |           |      |
|                   |           |      |
|                   |           |      |

7. Click "WDLSCXXXX", App successful setup BLE connection with Charger.

| ●●○○○ 中国联通 令     | 16:27     |      |
|------------------|-----------|------|
| ✓ Settings       | Bluetooth | Scan |
| Connected Cha    | rger      |      |
| WDLSC0003        |           | ₿ıll |
| Available Charge | er        |      |
|                  |           |      |
|                  |           |      |
|                  |           |      |
|                  |           |      |
|                  |           |      |
|                  |           |      |
|                  |           |      |
|                  |           |      |
|                  |           |      |
|                  |           |      |
|                  |           |      |

8. Within few seconds Bluetooth paring screen popup. Please accept the "pair" option from the pop up window.

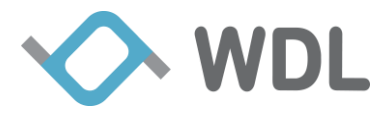

| ••••• 中国联通 令  | 14:                                     | 58                               |                    | 85% 💼 )    |
|---------------|-----------------------------------------|----------------------------------|--------------------|------------|
|               | Smart C                                 | Charger                          |                    | \$         |
| Blue<br>"WDLS | 8<br>tooth Pai<br>cooo3" woo<br>your iP | Fing Red<br>uld like to<br>hone. | quest<br>pair with |            |
| Car           | ncel                                    | P                                | Pair               |            |
|               |                                         |                                  |                    |            |
| Nightligh     | nt                                      |                                  |                    | $\bigcirc$ |
| Notificat     | ions                                    |                                  |                    | 0 >        |
|               |                                         |                                  |                    |            |

### **2.2 BLE Connection with Android device**

- 1. Install Android App SmartCharger V2.02.18 from Google Play.
- 2. Power on Smart Charger. This system boot-up time will take approximately 30 seconds, during this time LED in GREEN Solid effort.
- 3. Once System boot-up sequence completed, Charger LED will turn off.
- 4. Get into Android device Bluetooth "Settings" screen and enable the Bluetooth for Android device.
- 5. Launch installed SmartCharger App, Warning message "Bluetooth is disconnected" show on home page.

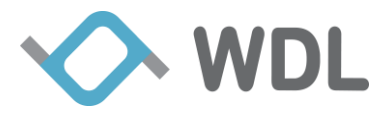

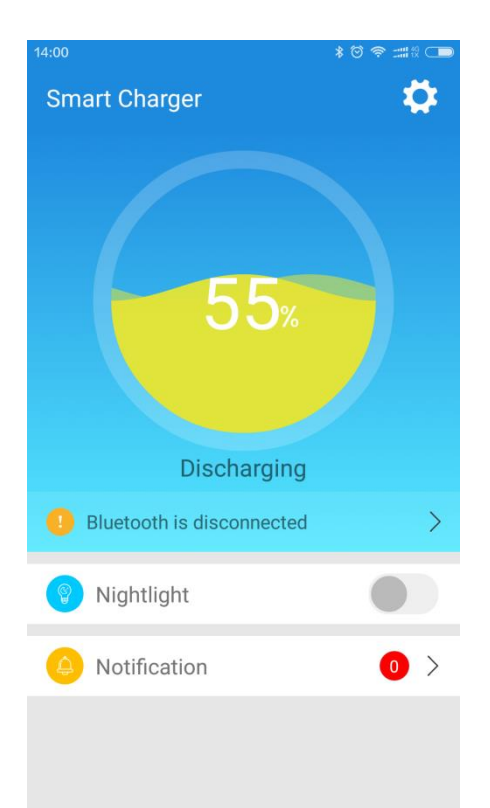

6. Click the warning, jump to Bluetooth setting page. Can see Smart Charger BLE display name called "WDLSCXXXX" in Available Charger list.

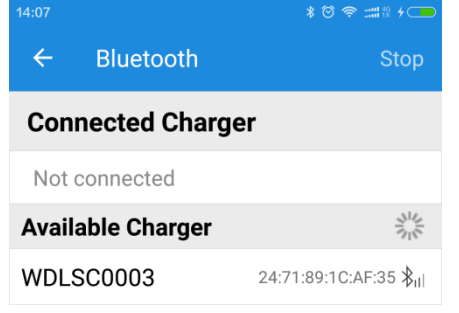

7. Click "WDLSCXXXX", App successful setup BLE connection with Charger.

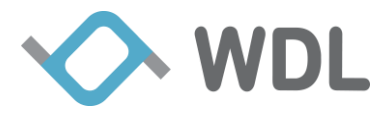

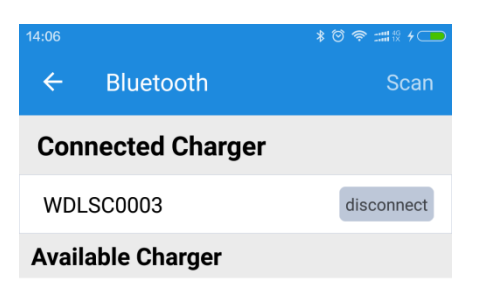

# 3. LED Color Status

Charger support Nightlight, Notification LED and Battery status LED, they share the same hardware LED. The priority is Nightlight > Notification LED > Battery status LED.

#### 3.1 LED Color Status while System Boot-up Time

In system boot-up time, LED keep in Green SOLID Color for about 30 seconds, after system boot-up, the LED will turn off.

#### 3.2 Nightlight

Charger support Nightlight, we can use Charger App to configure color, brightness and schedule.

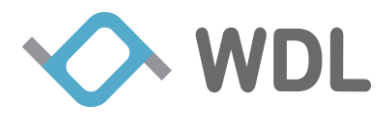

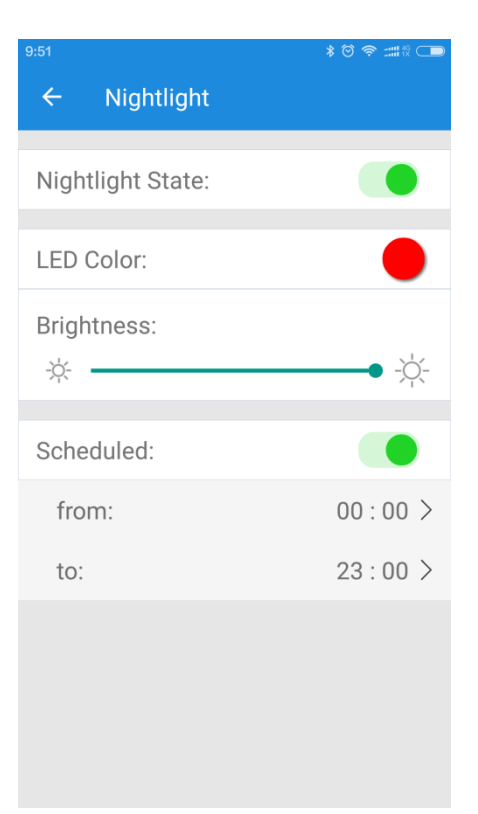

#### 3.3 Notification LED

Charger App can monitor App's notification status in smart phone, user can configure Notification LED for the app which he is interested in. Each app can configure its own LED color, flash mode and brightness.

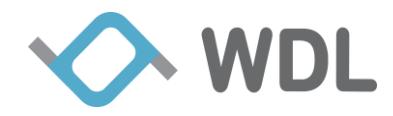

| 9:57       |                  | * 🛛 🛜 🛲 🖗 🗸 👝 | 10:07                | *☺≈:::::::::::::::::::::::::::::::::::: |
|------------|------------------|---------------|----------------------|-----------------------------------------|
| ÷          | Notification LED |               | ← Incoming Call      |                                         |
| (((†)))    | Incoming Call    | <b>)</b> >    | Allow Notifications: |                                         |
| $\bigcirc$ | WhatsApp         | <b>&gt;</b>   | LED Color:           | •                                       |
| ofo        | ofo bicycle      | >             | LED Flashing:        | Heart Beat >                            |
|            | 语音设置             | >             | Brightness:          |                                         |
| 值          | 什么值得买            | >             | -ÿ-                  | • -;Ŏ́-                                 |
| 8          | Dianping         | >             |                      |                                         |
| ۲          | 贝瓦儿歌             | >             |                      |                                         |
| -7         | 小米风行播放插件         | >             |                      |                                         |
| <b>5</b>   | SmartCharger     | >             |                      |                                         |
|            |                  |               |                      |                                         |

#### 3.4 Battery status LED

If no Nightlight and Notification LED triggered, Charger LED by default will show Battery status as per below condition.

- 1. LED Color in **GREEN**, If battery level > 60%
- 2. LED Color in YELLOW, If battery level 30% 60%
- 3. LED Color in **RED**, If battery level < 30%

# 4. Charger App

#### 4.1 Home Page

- Battery level and charger status
- Shortcut for Nightlight
- Shortcut to check current notifications
- Entrance for Setting page

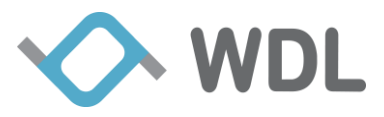

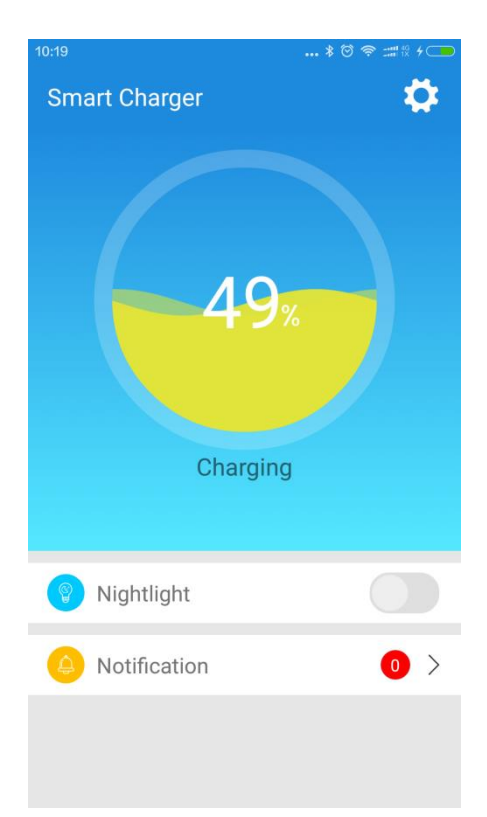

### 4.2 Setting Page

- Bluetooth setting
- Configure Nightlight
- Configure Notification LED
- Configure Charger Wi-Fi Setting
- Configure Charger Hotspot
- Get Charger infomation
- Get Charger Health Report
- Get Phone information

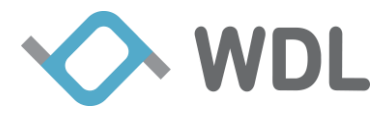

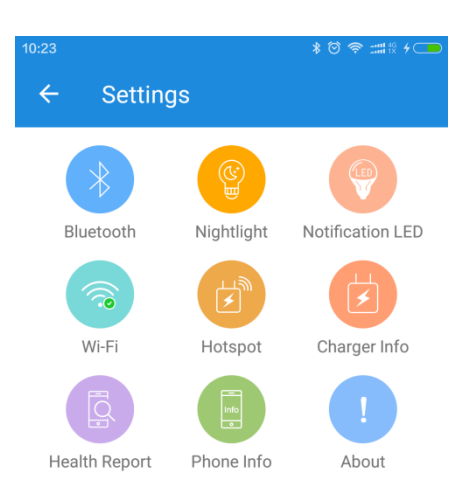

#### 4.2.1 Wi-Fi Setting

| 10:29                   | ¥ ♡ 奈 Ⅲ% 4 🗩 |
|-------------------------|--------------|
| ← Wi-Fi                 |              |
| Current Wi-Fi           |              |
| sc200<br>192.168.29.217 | Connected    |
| Choose a network        |              |
| sc200                   |              |
| WDL2829_mark_test       | ((r.         |
| CellSpot_2.4GHz         |              |
| CellSpot_2.4GHz_Guest1  | Ŕ            |
| WDL091D_2.4GHz          | (fr.         |
| ASUS999                 |              |
| tecomconfc              |              |
| WiFi_Guest              |              |
| Add network             |              |

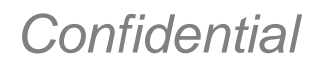

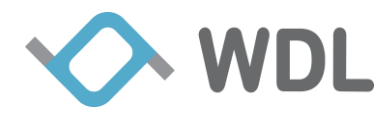

#### 4.2.2 Hotspot setting

| 10:29 | \$ ♂ 奈             |
|-------|--------------------|
| ÷     | Hotspot            |
|       |                    |
|       | SSID: WDLS0003     |
|       | Security: WPA2-PSK |
|       | Password:          |
|       | SAVE CANCEL        |

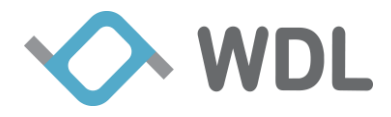

### 4.2.3 Charger Info

| 10:29              | * 🎯 🛜 📰 🗄 4 💶       |
|--------------------|---------------------|
| ← Charger Inf      | o                   |
|                    |                     |
| Model Name:        | SC200               |
| Firmware Version:  | 2.02.14             |
| Uboot Version:     | 0.4.0               |
| Charger ID:        | WDLSC0003           |
| Bluetooth Version: | 2.02.04             |
| MAC Address:       | 081F3F070003        |
| Firmware Update:   | 03/20/1997 02:28:00 |
|                    |                     |

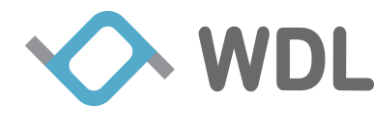

#### 4.2.4 Health Report

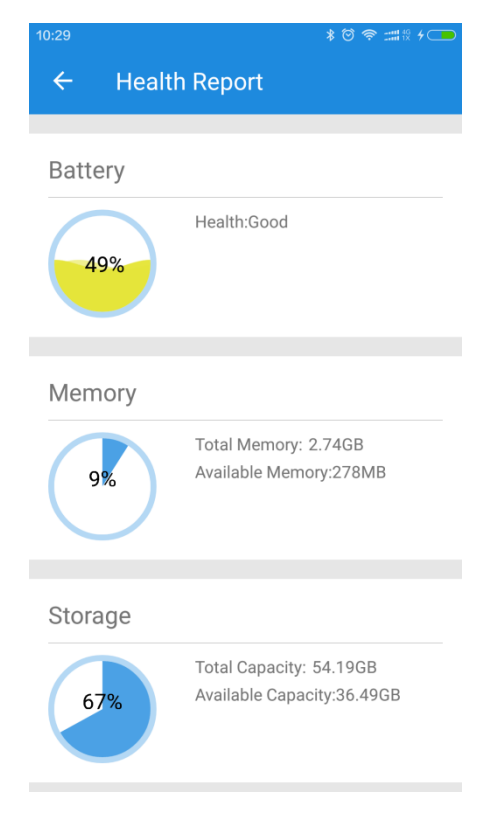

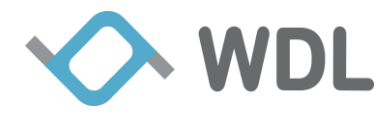

#### 4.2.5 Phone Info

| 10:29  |            | * ☺ 奈 ⅲ☆ ≁ 💶 |
|--------|------------|--------------|
| ÷      | Phone Info |              |
| Gene   | ral        | >            |
| Carrie | er         | >            |
| Settir | ng         | >            |
| Log    |            | >            |

Last Updated: 07/10/2017 15:49:33